## Arcabit Administrator – zarządzanie uprawnieniami

Możliwość modyfikacji praw dostępu do grup dla różnych zdefiniowanych w ustawieniach konsoli i serwera zarządzającego użytkowników ma znaczenie wtedy, gdy kilku różnych administratorów ma mieć możliwość zarządzania tylko niektórymi stacjami rozmieszczonymi w zdefiniowanych uprzednio grupach. Takie prawa dostępu może nadawać i ew. modyfikować główny administrator – użytkownik **admin**.

Aby móc modyfikować prawa dostępu dla różnych użytkowników w programie **Arcabit Administrator**, należy takich użytkowników utworzyć (prawo tworzenia nowych użytkowników ma tylko użytkownik **admin**). W tym celu należy w konsoli wybrać jej ustawienia (**\*** w prawym górnym rogu okna konsoli):

| 📀 Arcabit Administrator                                                                                                    | – 🗆 X                                                                                                    |
|----------------------------------------------------------------------------------------------------|----------------------------------------------------------------------------------------------------|
| admin@12<br>Ustawienia konsoli i serwera zarządzającego                                                                                                    | 7.0.0.1                                                                                                    |
| Źródło aktualizacji repozytorium dla stacji     Stacje zarządzane z poziomu konsoli administracyjnej Arcabit     domysinie aktualizują się z repozytorium udostępnianego przez     serwer zarządzający Arcabit, Ponizej możesz podać adres zasobu     (nttp albo lokalnego), na podstawie którego serwer zarządzający     Arcabit tworzy repozytorium aktualizacyje dla stacji.     Puste pole oznacza serwer aktualizacji Arcabit.  Adres serwera źródłowego: | Żródło aktualizacji serwera zarządzającego<br>Adres, z którego ma być aktualizowany serwer Arcabit.<br>Puste pole oznacza serwer aktualizacji Arcabit.<br>Adres serwera źródłowego: |
| Konta<br>Dodaj użytkownika<br>Użytkownik Zmlana hasła Usuń<br>admin C                                                                                                    | Ustawienia powiadomień  Pokaż ustawienia powiadomień email  Fokaż ustawienia powiadomień Syslog  Ustawienia dodatkowe  Zamykaj konsolę po 5 minutach nieaktywności                  |
|                                                                                                    | ×                                                                                                    |

po czym kliknąć w "Dodaj użytkownika":

| Arcabit Administrator                                                   |                                                                                                    | E                                                                                                    | ×   |
|-------------------------------------------------------------------------|----------------------------------------------------------------------------------------------------|----------------------------------------------------------------------------------------------------|-----|
| Ustawienia konsoli                                                      | admin@12                                                                                                    |                                                                                                    |     |
| 3                                                                       |                                                                                                    |                                                                                                    | -   |
| Zródło aktualizacji rep                                                 | ozytorium dla stacji                                                                                                    | Zródło aktualizacji serwera zarządzającego                                                              | - 8 |
| Stacje zarządzane z<br>domyślnie aktualizują s<br>serwer zarządzający A | z poziomu konsoli administracyjnej Arcabit<br>slę z repozytorium udostępnianego przez<br>rcabit. Poniżej możesz podać adres zasobu | Adres, z którego ma być aktualizowany serwer Arcabit<br>Puste pole oznacza serwer aktualizacji Arcabit. |     |
| (http albo lokalnego), r<br>Arcabit tworzy repozy                       | na podstawie którego serwer zarządzający<br>torium aktualizacyjne dla stacji.                                                      | Adres serwera źródłowego:                                                                               |     |
| Puste pole oznacza se                                                   | Nowy użytkownik                                                                                                    |                                                                                                    |     |
| Adres serwera źródłow                                                   | Nazwa użytkownika :                                                                                                    |                                                                                                    |     |
| Konta                                                                   | Hasło :                                                                                                    |                                                                                                    | - 1 |
| 🌲 Dodaj użytko                                                          | Powtórz hasło :                                                                                                    | nail 👁                                                                                                  | -   |
| Użytkownik Zmian                                                        |                                                                                                    | slog 🛈                                                                                                  |     |
| dumm ,                                                                  |                                                                                                    |                                                                                                    |     |
|                                                                         | Anuluj                                                                                                    | Dodaj użytkownika ości                                                                                  | -   |
| l                                                                       |                                                                                                    |                                                                                                    |     |
|                                                                         |                                                                                                    |                                                                                                    |     |
|                                                                         |                                                                                                    |                                                                                                    |     |
|                                                                         |                                                                                                    | ×                                                                                                    |     |
|                                                                         |                                                                                                    |                                                                                                    |     |

gdzie podajemy nazwę tworzonego użytkownika oraz jego hasło dostępowe – definiujemy w ten sposób tylu użytkowników, ilu jest potrzebnych:

| Arcabit Administrator                                                                                                    | - D X                                                                                                    |
|----------------------------------------------------------------------------------------------------|----------------------------------------------------------------------------------------------------|
| adminei127<br>Ustawienia konsoli i serwera zarządzającego                                                                                                    | 7.0.0.1                                                                                                    |
| Żródło aktualizacji repozytorium dla stacji<br>Stacje zarządzane z poziomu konsoli administracyjnej Arcabit<br>domyślnie aktualizują się z repozytorium udostępnianego przez<br>serwer zarządzający Arcabit. Ponizej możesz podać adres zasobu<br>(http albo lokalnego), na podstawie którego serwer zarządzający<br>Arcabit tworzy repozytorium aktualizacyjne dla stacji.<br>Puste pole oznacza serwer aktualizacji Arcabit.<br>Adres serwera źródłowego: | Źródło aktualizacji serwera zarządzającego<br>Adres, z którego ma być aktualizowany serwer Arcabit.<br>Puste pole oznacza serwer aktualizacji Arcabit.<br>Adres serwera źródłowego: |
| Konta<br>♣ Dodaj użytkownika<br>Użytkownik Zmiana hasła Usuń<br>admin C<br>user1 C ⊙<br>user2 C ⊙                                                                                                    | Ustawienia powiadomień  Pokaż ustawienia powiadomień email  Pokaż ustawienia powiadomień Syslog  Ustawienia dodatkowe  Zamykaj konsolę po 5 minutach nieaktywności                  |
|                                                                                                    | ×                                                                                                    |

Aby nadać lub zmodyfikować w konsoli administracyjnej **Arcabit Administrator** prawa dostępu należy wybrać grupę, będąc zalogowanym jako użytkownik **admin**, której uprawnienia chcemy zmodyfikować:

| 😵 Arcabit Administrator                                                                                            |                                                                                                    |                                                                | -                     |             |
|----------------------------------------------------------------------------------------------------|----------------------------------------------------------------------------------------------------|----------------------------------------------------------------|-----------------------|-------------|
| 🚷 ARCABIT                                                                                                    | Repozyto                                                                                                    | admin@127.0.0.1<br>24/0/4000<br>prium: 2023.08.07 07:05:27     | *                     | <b>\$ 0</b> |
| A Zarządzane stacje     STACJA1     STACJA1     STACJA2     GRUPA2     GRUPA2     STACJA3     STACJA4     SERWER * | GRUPA1         grupa       ustawienia         rap         Stacje w grupie są bezz         W grupie są stacje z oc         Podstawowe informacje o g | orty oprogramowanie<br>bieczne<br>zekującymi aktualizacjami Wi | podsumowanie<br>ndows |             |
|                                                                                                    | Liczba stacji w gruple: 2<br>Zakres wersji baz: 202:<br>Zakres abonamentów: 146<br>Uprawnienia: adm<br>Akcje                                        | 3-08-07 08:30:16<br>in ♂                                       |                       |             |
|                                                                                                    | 📩 Aktualizacja                                                                                                    | Wyłącz stacje                                                  | Menadżer procesów     |             |
|                                                                                                    | Skanowanie szybkie                                                                                                    | Włącz stacje                                                   | Czyszczenie systemów  |             |
|                                                                                                    | Q Skanowanie pełne                                                                                                    | 🗯 Restartuj stacje                                             | Wyślij wiadomość      |             |
|                                                                                                    | Wyczyść SafeStorage                                                                                                    | Zablokuj stacje                                                | Uruchom proces        |             |
|                                                                                                    | Wyczyść kwarantannę                                                                                                    |                                                                | Podgląd pulpitów      |             |
|                                                                                                    |                                                                                                    |                                                                |                       |             |

po czym kliknąć ikonę 🗹 w linii "Uprawnienia":

| 🕺 Arcabit Administrator        |                                                                                       | – 🗆 X         |
|--------------------------------|---------------------------------------------------------------------------------------|---------------|
|                                | admin@127.0.0.1<br>22/0/4000<br>Repozytorium: 2023.08.07 07:05:27                     | <b>7 \$ 0</b> |
| A Zarządzane stacje     GRUPA1 | erupat (grupa)                                                                        |               |
| STACJAI                        | grupa ustawienia ranorty oprogramowanie podsumowanie<br>Uprawnienia dla grupy: GRUPA1 | ]             |
| STACJA3                        | Użytkownik Dostęp<br>useri                                                            |               |
|                                | user2 ×                                                                               |               |
|                                |                                                                                       |               |
|                                |                                                                                       | sów           |
|                                |                                                                                       | temow<br>ić   |
|                                |                                                                                       | N             |
|                                | Anuluj Zapisz uprawnienia                                                             | ]             |
|                                |                                                                                       |               |
|                                |                                                                                       |               |

Klikając w ikonki w kolumnie *"Dostęp"* możemy przydzielać prawo dostępu do danej grupy (✓) lub je odbierać (×) dla poszczególnych użytkowników. Operację tę powtarzamy dla każdej grupy, której uprawnienia chcemy zmodyfikować.

Po zalogowaniu do konsoli zarządzającej za pomocą użytkownika innego niż **admin** widoczne będą te grupy, do których dany użytkownik ma przydzielone prawa dostępu:

| 🔕 Arcabit Administrator                  |                                                                                                    |                                                            | -                      | • × |
|------------------------------------------|----------------------------------------------------------------------------------------------------|------------------------------------------------------------|------------------------|-----|
| 🚷 ARCABIT                                | Repozyto                                                                                                    | user1@127.0.0.1<br>23/0/4000<br>prium: 2023.08.07 07:05:27 | <b>*</b> 1             | ¢ 0 |
| A gazządzane stacje<br>GRUPAT<br>STACJA1 | GRUPA1<br>(grupa)         grupa       ustawienia       raporty       oprogramowanie       podsumowanie         Stacje w grupie są bezpieczne         W grupie są stacje z oczekującymi aktualizacjami Windows         Podstawowe informacje o grupie         Liczba stacji w grupie:       2         Zakres wersiji baz:       2023-08-07 08:30:16         Zakres abonamentów:       146 |                                                            |                        |     |
|                                          | 📩 Aktualizacja                                                                                                    | Wyłącz stacje                                              | Menadżer procesów      |     |
|                                          | 🖌 Skanowanie szybkie                                                                                                    | Włącz stacje                                               | 🛟 Czyszczenie systemów |     |
|                                          | Q Skanowanie pełne                                                                                                    | 🕃 Restartuj stacje                                         | Wyślij wiadomość       |     |
|                                          | Wyczyść SafeStorage                                                                                                    | Zablokuj stacje                                            | Uruchom proces         |     |
|                                          | 🛧 Wyczyść kwarantannę                                                                                                    |                                                            | Podgląd pulpitów       |     |
|                                          |                                                                                                    |                                                            |                        |     |

W przypadku braku dostępu do widocznej grupy (może tak zdarzyć się przy bardziej skomplikowanych drzewach grup, a także jak w przykładzie dla grupy *"Zarządzane stacje"*) wyświetlany będzie odpowiedni komunikat:

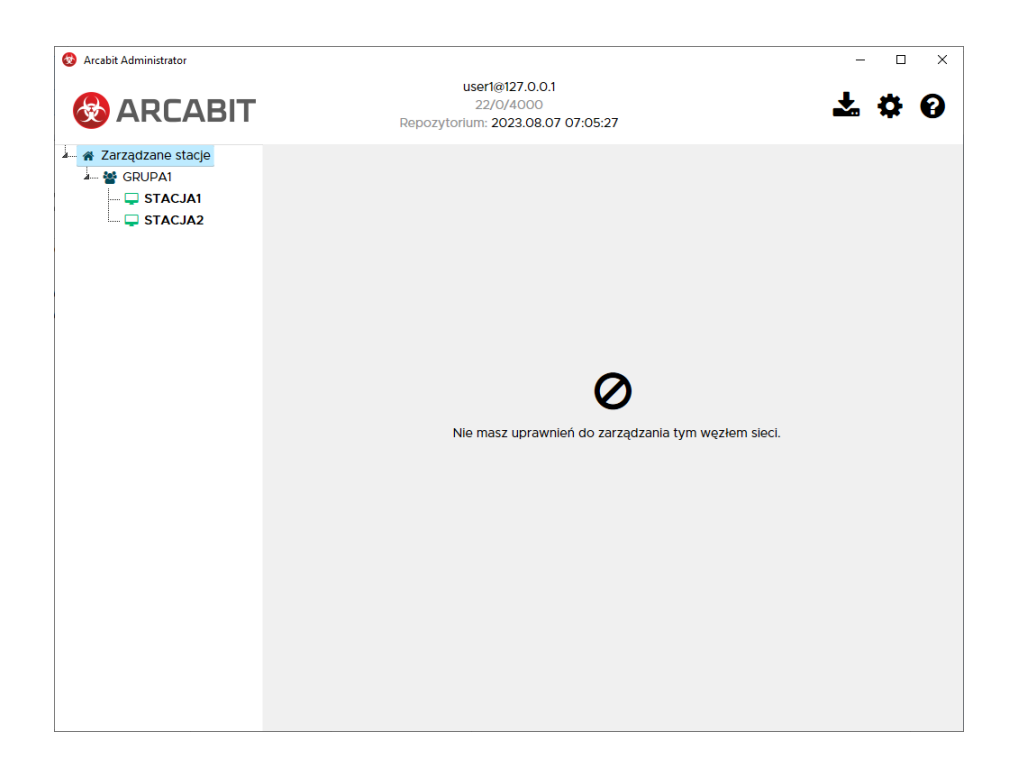